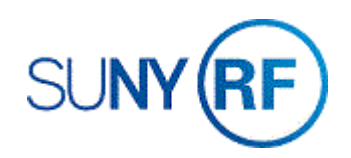

## Transfer Labor Schedules for Renewal Awards

Use these instructions to transfer labor schedules for renewal awards.

## Prerequisites

• The renewal award has been established in the Oracle system.

## To transfer labor schedules for renewal awards:

- Navigate to Other > Requests > Run to open the Submit a New Request form.
- 2. Select the radio button next to **Single Request** field.
- 3. Click **OK** to open the **Submit Request** form.
- 4. Enter the **RF: Transfer Labor Schedule for Renewal Awards** from the List of Values.
- 5. Click **OK**.

| 🗢 Submit Request - ORG | Account Establishment Administrator @ TRAINX | - 02-MAY-2019   | ×             |  |
|------------------------|----------------------------------------------|-----------------|---------------|--|
| Run this Request       |                                              |                 |               |  |
|                        |                                              |                 | Сору          |  |
| Name                   | RF Transfer Labor Schedule for Renewal Awa   | irds            |               |  |
| Operating Unit         |                                              |                 |               |  |
| Parameters             |                                              |                 |               |  |
| Language               | American English                             |                 |               |  |
|                        | La                                           | nguage Settings | Debug Options |  |
| At these Times         |                                              |                 |               |  |
| At these times         | As Soon as Possible                          |                 | Cabadula      |  |
| Ruititie 300           |                                              |                 | Schegule      |  |
| Upon Completion        |                                              |                 |               |  |
|                        | Save all Output Files                        | Output          |               |  |
| Lavout                 |                                              |                 | Options       |  |
| Notify                 |                                              |                 |               |  |
| Print to               | noprint                                      |                 | Delivery Opts |  |
|                        |                                              |                 |               |  |
| Help (C)               |                                              | Sub <u>m</u> it | Cancel        |  |
|                        |                                              |                 |               |  |

- 6. Enter the **Predecessor Award Number** (the award that the labor schedule is being transferred **from**).
- 7. Enter the **Predecessor Task Number** (the task from which the labor schedule is being transferred).
- 8. Enter the **Renewal Award Number** (the award to which the labor schedule is being transferred).
- 9. Enter the **Renewal Task Number** (the task to which the labor schedule is being transferred).
- 10. Click **OK** to return to the **Submit Request** form.
- 11. In the Upon Completion block, click Options...
- 12. Enter the **Style** from the List of Values. (The format from which the request will be printed on paper).
- 13. Enter the **Printer** from the List of Values. Select the printer that has been set up to print your requests.
- 14. Enter the **number of hard Copies** to print. This field defaults to zero.
- 15. Click **OK** to return to the **Submit Request** form.
- 16. Click **Submit** to open the **Requests** form.
- 17. Click Refresh Data until the Phase field displays Completed.

Note: The RF: Transfer Labor Schedules for Renewal Awards Audit Report is automatically run when this process is run. You can view the results for each of the transactions by selecting the field next to the report name and clicking View Output.

| Parameters                 |                             | × |
|----------------------------|-----------------------------|---|
|                            |                             | _ |
| Predecessor Award Number   |                             |   |
| Predecessor Project Number |                             |   |
| Predecessor Task Number    |                             |   |
| Renewal Award Number       |                             |   |
| Renewal Project Number     |                             |   |
| Renewal Task Number        |                             |   |
|                            |                             |   |
|                            | QK <u>Clear</u> <u>Help</u> |   |

| Parameters                 |               | E |
|----------------------------|---------------|---|
| Predecessor Award Number   | 84432         |   |
| Predecessor Project Number | 1153302       |   |
| Predecessor Task Number    | 1             |   |
| Renewal Award Number       | 84435         |   |
| Renewal Project Number     | 1153309       |   |
| Renewal Task Number        | 1             |   |
|                            |               |   |
|                            | QK Clear Help | • |

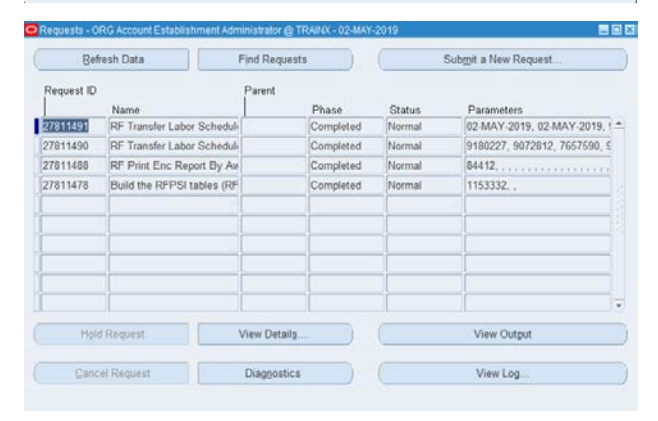